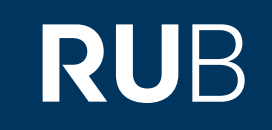

## Verwendung der Datenbank

]]

## <u>Historical Newspapers: Ch</u> inese Newspapers Collecti on (1832-1953

)" ROHR-UNIVERSITÄT BOCHUM

## ANLEITUNG

http://erf.sbb.spk-berlin.de/han/hnpchina/

Die Datenbank ist über crossasia.org verfügbar. Falls Sie Probleme haben sollten, die Datenbank zu finden, lesen Sie bitte zuerst die Anleitung zu crossasia.org durch!

Über die Datenbank erhalten Sie Zugriff auf 21 englischsprachige Zeitungen aus China. Sie decken einen Publikationszeitraum von 1832 bis 1953 ab.

Web: <u>http://erf.sbb.spk-berlin.de/han/hnpchina/</u> Autor: ProQuest LLC Region: XB-XS-CN China CN Volltext durchsuchbar: Ja Gescannte Versionen: Ja Bildersuche: Ja

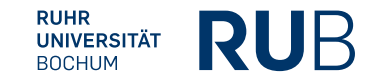

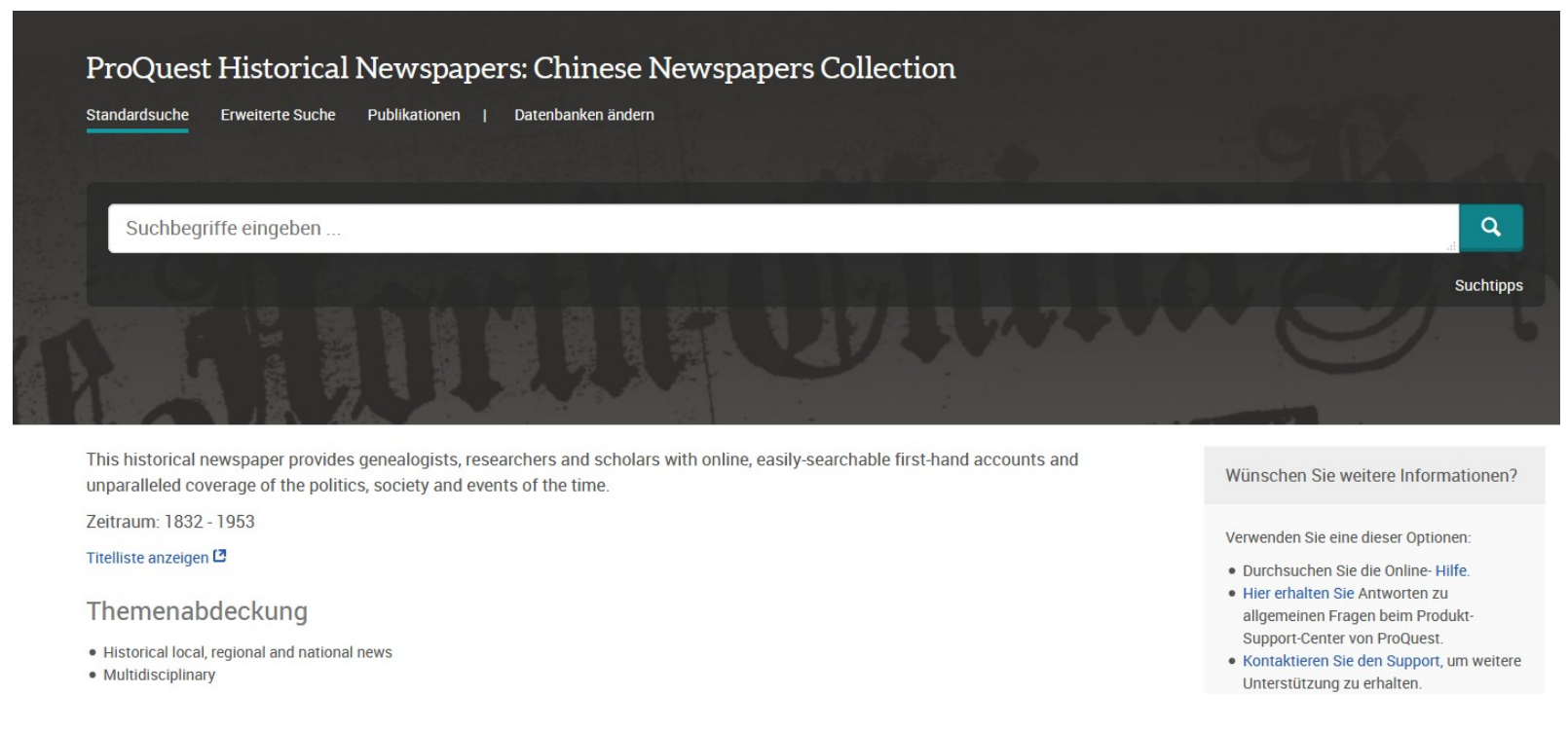

Standardmäßig gibt es eine AND-Beziehung zwischen den einzelnen Suchbegriffen. Folgende Operatoren stehen noch zur Verfügung:

OR (Das Ergebnis umfasst mind. einen der beiden damit verbundenen Suchbegriffe)
NOT (Schließt Ergebnisse mit dem darauffolgenden Suchbegriff aus.)
NEAR/n (oder N/n): n steht für die Anzahl an Wörtern, die maximal zwischen Ihren Suchbegriffen stehen dürfen).
PRE/n (oder P/n) : Der erste Suchbegriff steht maximal n Wörter vor dem zweiten Begriff.
Wenn Sie nach einem bestimmten Ausdruck suchen wollen, setzten Sie ihn in Anführungszeichen ("Ausdruck").

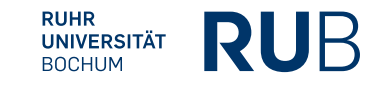

Die erweiterte Suchfunktion bietet Ihnen die Möglichkeit, den Publikationszeitraum einzugrenzen, bestimmte Dokumententypen auszuwählen sowie den Suchbegriffen unkompliziert bestimmte Felder zuzuordnen.

| Erweiterte Suche                                                                          | Befehlszeile Vorherig | ge Suchen Feldcodes | s Suchtipps                                                                                                    |  |  |
|-------------------------------------------------------------------------------------------|-----------------------|---------------------|----------------------------------------------------------------------------------------------------|--|--|
| AND •                                                                                     |                       |                     | in Alle Felder                                                                                                    |  |  |
| Publikationsdatum: Alle Daten                                                             |                       |                     | Ihr Suchverlauf wird in <b>Vorherige Suchen</b><br>angezeigt. Jeder Suchschritt (S) und die<br>dazugehörigen Ergebnisse lassen sich hier<br>nachverfolgen. |  |  |
| Dokumententyp:                                                                            | ^                     |                     | Sie können ihre vorherigen Suchen einfach<br>zusammenfassen, indem Sie bspw. s1 AND s2<br>verbinden.                                                       |  |  |
| <ul> <li>Artikel</li> <li>Banner</li> <li>Geburtsanzeige</li> <li>Kleinanzeige</li> </ul> | E                     |                     | Sie können Ihre Suchen <b>Exportieren</b> und zu einem späteren Zeitpunkt erneut ausführen.                                                                |  |  |
| <ul><li>Comic</li><li>Werbebanner</li><li>Leitartikel</li></ul>                           | ÷                     |                     | Sie können auch einen <b>Link abrufen</b> und die<br>URL kopieren und bspw. anderen Benutzern per<br>E-Mail senden.                                        |  |  |

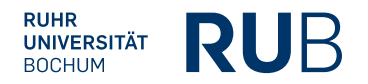

|                                                | Nehmen wir an, Sie suchen<br>Zeitungsartikel über das<br>jüdische Leben in Harbin kurz                                                                                                    |                               |                |               |                 |
|------------------------------------------------|----------------------------------------------------------------------------------------------------|-------------------------------|----------------|---------------|-----------------|
| Harbin Jews                                    | vor Beginn des zweiten<br>Weltkriegs                                                                                                    |                               |                |               | Q               |
| 166 Ergebnisse                                 | Wolthinego.                                                                                                    | Suche ändern                  | Vorherige Su   | ichen Such    | e/Alert speiche |
| Angewendete Filter Alle Filter löschen         | 1-20 auswählen 0 ausgewählte Objekte                                                                                                    | <b>99</b> Zitieren            | 🞽 E-Mail       | 🖶 Drucken     | Speicher        |
| 1930 - 1937-07-07 🔀 > 1930-1939 🔀              | <ul> <li>Harbin Jews Denounce Nazi Persecutions</li> <li>The China Press (1925-1938); Shanghai [Shanghai]04 May 1933: 3.</li> <li>Details Volltext - PDF (23 KB)</li> </ul>                                                                         |                               |                |               | Vorschau ~      |
| Sortiert nach<br>Relevanz                      | JEWS         IN         HARBIN         A Report Discounted           2         BONA FIDE RUSSIAN.The North - China Herald and Supreme Court & Consular Gaz         SIR,-Your front-page sensation of Saturday last about the Harbin                 | zette (1870-194               | 1); Shanghai [ | Shanghai]06 S | Sep 1933: 384.  |
| Begrenzen auf                                  | Kurzfassung/Details Volltext - PDF (46 кв)                                                                                                    |                               |                |               | Vorschau ~      |
| Publikationsdatum                              | <ul> <li>Letter to the Editor. ILLTREATMENT OF JEWS IN HARBIN</li> <li>Ezra, N E B. The China Press (1925-1938); Shanghai [Shanghai]30 Oct 1935: 10.</li> <li> the unhappy plight, of the Jewish Community in Harbin. The latter are per</li> </ul> |                               |                |               |                 |
| 1930 - 1937 (Jahre) 🛛                          | Kurzfassung/Details Volltext - PDF (79 кв)                                                                                                    |                               |                |               | Vorschau ~      |
|                                                | 4       THE STATUS OF JEWS IN HARBIN: Local Deputation Interviews Japanes         4       The North - China Herald and Supreme Court & Consular Gazette (1870-1941); Shakurzfassung/Details         Volltext - PDF (31 KB)                          | se Minister<br>anghai [Shangh | ai]02 Jan 1935 | :11.          | Vorschau ×      |
| Ein Datum eingeben Ausblenden<br>Aktualisieren | ANTI-JEW MOVE IN HARBIN: White Russians Inspired by German Nazis<br>The North - China Herald and Supreme Court & Consular Gazette (1870-1941): Sh                                                                                                   | <b>andhai</b> (Shandh         | ail06 Sep 1933 | : 368.        |                 |
| Erste Vorherige Seite 1                        | 2 3 4 5 6 7 8 9 10 Nächste Seite Objekte p                                                                                                    | ro Seite: 1                   | 0 -            |               |                 |

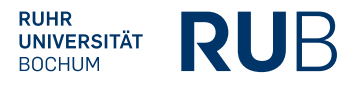

| < Zurück zu den Ergebnissen 1 von 366 > Nächste                | Diese Datenbank                                                                                                    |                                        |  |  |
|----------------------------------------------------------------|----------------------------------------------------------------------------------------------------|----------------------------------------|--|--|
| Harbin Jews Denounce Nazi Per                                  | secutions                                                                                                    | .d.                                    |  |  |
| The China Press (1925-1938); Shanghai [Shanghai]04 May 1933: 3 | . In dieser Ausgabe suchen                                                                                                    |                                        |  |  |
|                                                                | Leider hat der Reader auf der                                                                                                    | PDF herunterladen                      |  |  |
| Volltext - PDF Seitenansicht - PDF Details                     | F         Seitenansicht - PDF         Details         Seite häufiger Probleme, aber           Sie können den Artikel als         Sie können den Artikel als |                                        |  |  |
|                                                                | PDF herunterladen und lesen.                                                                                                    | 9 Zitieren 🖉 E-Mail                    |  |  |
| Hier können Sie die ausführlichen                              |                                                                                                    |                                        |  |  |
| bibliographischen Daten einsehen.                              |                                                                                                    |                                        |  |  |
|                                                                |                                                                                                    | Zu ausgewählten Objekten<br>hinzufügen |  |  |
|                                                                | Wenn Sie dennoch ein Bild der                                                                                                    | Andere Formate                         |  |  |
|                                                                | ganzen Seite wünschen,<br>klicken Sie hier und es lädt.                                                                                                    | In dieser Ausgabe suchen               |  |  |
|                                                                |                                                                                                    |                                        |  |  |
|                                                                | Hier sind thematisch ähnliche                                                                                                    | Verwandte Objekte                      |  |  |
|                                                                | Artikel aufgelistet.                                                                                                    |                                        |  |  |

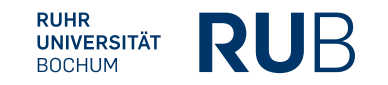

- Verfassername mit vollständigem Vorname [falls angegeben]: Ohne Verfasser
- Titel des Artikels: Harbin Jews Denounce Nazi Persecutions
- Titel oder Sigel der Zeitung: The China Press
- Ausgabe der Zeitung: Nr. 6276 (Steht auf der ersten Seite der Zeitung)
- Erscheinungstag der Zeitung: May 4, 1933
- Seiten-/Spaltenzahl des Artikels: Seite 3, Spalte 5-6

## Die fertige Literaturangabe sollte so aussehen:

Ohne Verfasser, Harbin Jews Denounce Nazi Persecutions, in: *The China Press*, Shanghai, Nr. 6276 vom 04.05.1933, S. 3, Sp. 5-6.

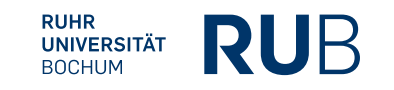